## MŮJ KLUB 2022 – Jak podat žádost

Dne 21. 10. 2021 spustila Národní sportovní agentura vkládání žádostí o dotaci Můj klub 2022. https://agenturasport.cz/muj-klub-2022/

Datum a čas ukončení příjmu žádosti je 30. 11. 2021 do 12:00 hod

Žádost se (stejně jako v loňském roce) bude podávat prostřednictvím Rejstříku sportu NSA:

www.rejstriksportu.cz

Dotace je určena pro sportovní aktivy dětí a mládeže ve věku od 3 let (ročník narození 2019) do 20 let (ročník narození 2002).

Více viz: Výzva 14/2021, Můj klub 2022, Programu Rozvoj a podpora sportu, Č.j.: NSA-0058/2020/A/65

## Podání žádosti o dotaci Můj klub 2022 – Rejstřík sportu

Žádost vložíte na <u>www.rejstriksportu.cz</u> – proklik přes ikonu Přihlásit/Registrovat

|                                        |                                               |                             | 🔹 Přihlásit 🔹 Registrovat |
|----------------------------------------|-----------------------------------------------|-----------------------------|---------------------------|
|                                        |                                               |                             |                           |
|                                        | REJSTŘÍK SPORTU<br>Národní sportovní agentura |                             |                           |
| Seznam sportovních organizací Zobrazit | Sportovci a trenéři Zobrazit                  | Sportovní zařízení Zobrazit |                           |
| 13256<br>Ceikový počet                 | 3384029<br>Celkový počet                      | 9565<br>Ceikový počet       |                           |

Vložte své přihlašovací údaje – Přihlašovací jméno je IČ organizace

| REJSTŘÍK SPORTU<br>Národní sportovní agentura                |
|--------------------------------------------------------------|
| Jazyk                                                        |
| Čeština 🗸                                                    |
| Přihlašovací jméno (IČO organizace)                          |
| přihlašovací jméno                                           |
| Položka Přihlašovací jméno (IČO organizace) je<br>vyžadována |
| Heslo                                                        |
| heslo                                                        |
|                                                              |
| Přihlásit                                                    |
| Zapomenuté hesio                                             |
| Registrace nového uživatele                                  |

Pozn.: Pokud ještě **NEJSTE** v rejstříku sportu **REGISTROVÁNI**, je třeba vytisknout potvrzovací e-mail o registraci a zaslat jej datovou schránkou, nebo poštou zpět na Národní sportovní agenturu. Tím bude teprve registrace dokončena. Pokud tak neučiníte, nebudete schopni v rejstříku sportu žádost o dotaci Můj klub 2022 podat.

Nejprve je nutné zkontrolovat a případně upravit údaje o vašem SDH, sportovcích, trenérech, ale i statutárním zástupci v <u>rejstříku sportu.</u>

Vše upravíte přes levý sloupec – vyberte, co chcete upravit a proveďte.

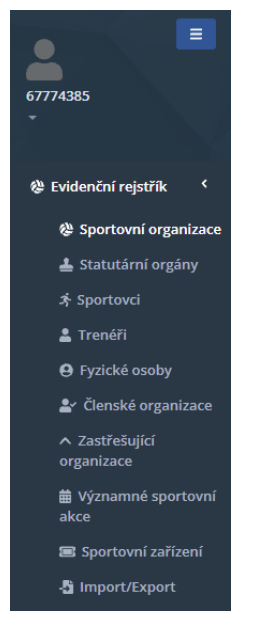

Pro úpravu údajů používejte **ikonu tužka na příslušné stránce** (buď vlevo např. u sportovců, nebo vždy nahoře stránky, záleží na prohlížeči, ve kterém pracujete). Na základě již zjištěných skutečností uvádím, že ikony se nemusí zobrazovat každému, záleží na prohlížeči, ve kterém rejstřík zobrazujete.

Sportovní organizace: Údaje opisujte ze spolkového rejstříku

| Základní údaje                                     | ^                                |
|----------------------------------------------------|----------------------------------|
| IČO *                                              |                                  |
| 67774385                                           | Načíst z ARES                    |
| Název *                                            | Datum zahájení hlavní činnosti * |
| SH ČMS - Sbor dobrovolných hasičů Praha - Řeporyje | 04.06.1996                       |
| Právní forma *                                     | Předmět hlavní činnosti *        |
| 736 - (Pobočný spolek)                             | organizace sportovní činnosti    |
| Spisová značka                                     | Typ sportovní organizace *       |
| L 36037                                            | 3 - (Klub / TJ) 🗸                |
| Vedená u                                           | Stav                             |
| Městský soud v Praze                               | Ověřeno 🗸                        |
| Předmět/účel činnosti v oblasti sportu *           |                                  |
| 1 - (Organizace sportovní činnosti)                |                                  |
| Činnost v oblasti sportu od *                      | Činnost v oblasti sportu do      |
| <b>#</b>                                           |                                  |
| E-mail organizace                                  |                                  |
|                                                    |                                  |

Statutární orgány: je nutné vložit i kontakty a to minimálně telefon a mail (v záložce statutární orgány, po otevření dole, kontakty, použijte ikonu +). Pokud tyto údaje nebudou vloženy, žádost o dotaci Můj klub se vám nepodaří založit.

Statutární orgán (i nového statutárního zástupce) musíte mít vloženého ve spolkovém rejsříku.

Pozn.: Pokud máte nového statutárního zástupce a nemáte jej ještě uvedeného ve spolkovém rejstříku, uvádějte nové, pravdivé skutečnosti a jako potvrzení o změně doložte např. Usnesení z Valné hromady, kde je změna zaznamenána. V tomto případě řešte, prosím, problém přímo s Národní sportovní agenturou.

**Sportovci, Trenéři:** Všechny osoby, které zanesete do rejstříku sportu, a na které žádáte dotaci, musíte mít zároveň přihlášeny jako členy SH ČMS pod vaším SDH. V evidenci SH ČMS musí být všechny tyto osoby označeny jako sportovci/trenéři.

Upravte seznam podle aktuální skutečnosti. Nejprve ukončete činnost již neexistujícím/neplatným členům, na něž nebudete čerpat dotaci a přidejte členy nové. Vzhledem k tomu, že předpokládáme, že jste ve většině případů o dotaci za vaše SDH již žádali a většinu sportovců již v rejstříku máte, doporučujeme upravovat seznam sportovců manuálně. Použití hromadného vložení sportovců přes excelový soubor z evidence může v tomto případě nadělat víc škody než užitku.

#### Přidání nového sportovce:

Sportovce přidávejte přes tlačítko +

| Sportov | Sportovci   |        |          |            |                  |             |  |  |  |
|---------|-------------|--------|----------|------------|------------------|-------------|--|--|--|
| 0       |             |        |          |            |                  |             |  |  |  |
| 8       | Rodné číslo | Jméno  | Příjmení | Stav       | Platnost od      | Platnost do |  |  |  |
|         | 53:         | 53:    | 10:      | B:         | >                | >           |  |  |  |
| ø :     |             | Martin | Novotný  | Ověřeno RČ | 23.10.2020 00:00 |             |  |  |  |

#### Ukončení činnosti již neexistujícího/neplatného sportovce:

Pokud máte sportovce, který již není členem SDH, případně se na něj dotace již nevztahuje, je třeba ukončit jeho činnost. Stiskněte tužku u řádku sportovce, sjeďte dolů na Druh osoby a změňte Platnost do:. Změnu uložte.

| Sportov    | rci                                |                            |            |             |            |                  |   |   |             |   |
|------------|------------------------------------|----------------------------|------------|-------------|------------|------------------|---|---|-------------|---|
| Ø          | + / 2                              |                            |            |             |            |                  |   |   |             |   |
| 8          | Rodné číslo                        | Jméno                      | Příjmení   |             | Stav       | Platnost od      |   |   | Platnost do |   |
|            | Ek.                                | B:                         | <b>B</b> : |             | B:         | >                | G | 3 | >           | ۵ |
| #          |                                    | Martin                     | Novotný    |             | Ověřeno RČ | 23.10.2020 00:00 |   |   |             |   |
| Druh o     | soby                               |                            |            |             |            |                  | ^ |   |             |   |
| Druh o     | soby *                             |                            |            |             |            |                  |   |   |             |   |
| Spo        | rtovec                             |                            | ~          |             |            |                  |   |   |             |   |
| Platnos    | t od *                             |                            |            | Platnost do |            |                  |   |   |             |   |
|            | 23.10.2020                         |                            |            | <b></b>     |            |                  |   |   |             |   |
| Spor       | tovní činnost                      |                            | ^          |             |            |                  |   |   |             |   |
| Drut<br>86 | sportu *<br>- (hasičský sport) 🙁 🔻 | Četnost sportování (týdně) |            |             |            |                  |   |   |             |   |
|            | Účastní se soutěží                 |                            |            |             |            |                  |   |   |             |   |
| Platr      | lost od                            | Platnost do                |            |             |            |                  |   |   |             |   |
|            |                                    | <b>ii</b>                  |            |             |            |                  |   |   |             |   |
| _          |                                    |                            |            |             |            |                  |   |   |             |   |

#### Četnost sportování:

Je důležité vyplnit četnost sportování, aby se správně přepočítaly kategorie do dotace. Výzva pro rok 2022 má 2 kategorie:

Kategorie 1: sportovci ve věku 3 až 20 let (ročník narození 2019 až 2002), předpokládaná účast na tréninku **minimálně 1 týdně** a **dítě se nemusí účastnit soutěží** 

Kategorie 2: sportovci ve věku 6 až 20 let (ročník narození 2016 až 2002), předpokládaná účast na tréninku **minimálně 2x týdně** a dítě se zároveň **zúčastnilo alespoň 6 "soutěžních dnů"** za posledních **36 měsíců**, ode dne podání žádosti

| Druh osoby *                   |                                 |
|--------------------------------|---------------------------------|
| Sportovec                      | ~                               |
| Platnost od *                  |                                 |
| 01.01.2015                     |                                 |
| Sportovní činnost              | ^                               |
| Druh sportu *                  | Četnost sportování (týdně)      |
| 86 - (hasičský sport) 🛛 😵 🔻    | 2                               |
| Účastní se soutěží - alespoň 6 | soutěží za posledních 36 měsíců |
| Platnost od                    | Platnost do                     |
|                                | <b> </b>                        |
|                                |                                 |

Sportovci mohou splňovat vždy pouze jednu z kategorií

U každého sportovce vyplňujte, prosím, poctivě pravdivé informace. Veďte si tréninkové deníky, ukládejte si startovní listiny, kopírujte si přihlášky, mějte založené i výsledkové listiny. Kontroly opravdu chodí a při uvedení nepravdivých informací budete nuceni dotaci buď částečně, nebo úplně vrátit.

Pokud máte sportovce, kterého chcete mít v rejstříku, nechcete mu úplně ukončit platnost, ale v současné době nesportuje, upravte platnost v následujícím políčku

| Druh osoby *                               |                            |        |
|--------------------------------------------|----------------------------|--------|
| Sportovec                                  |                            | ~      |
| Platnost od *                              |                            |        |
| 13.05.2008                                 |                            |        |
| Sportovní činnost                          |                            | ^      |
| Druh sportu *<br>86 - (hasičský sport) 😵 💌 | Četnost sportování (týdně) |        |
| Účastní se soutěží<br>Platnost od          | Platnost do                | Ŷ      |
|                                            | <b>ä</b> 31.08.2020        |        |
|                                            | -                          |        |
| 🕂 pokud sportovec obnoví či                | innost, přidáte ji stiskr  | utím + |

#### Zastřešující organizace:

| Zpět                                                            |   |                                        |
|-----------------------------------------------------------------|---|----------------------------------------|
| Organizace (zastřešující) *                                     |   |                                        |
| 00442739 - (Sdružení hasičů Čech, Moravy a Slezska)             | • |                                        |
| Organizace (člen) *                                             |   |                                        |
| 67774385 - (SH ČMS - Sbor dobrovolných hasičů Praha - Řeporyje) | • |                                        |
| IČO                                                             |   | Název                                  |
| 00442739                                                        |   | Sdružení hasičů Čech, Moravy a Slezska |
| Typ sportovní organizace                                        |   |                                        |
| 2 - (Národní svaz)                                              | - |                                        |
| Platnost od                                                     |   | Platnost do                            |
|                                                                 |   |                                        |
|                                                                 |   |                                        |
| Zpět                                                            |   |                                        |
|                                                                 |   |                                        |

#### <u>Sportovní zařízení:</u>

Vkládejte sportovní zařízení, které využíváte a máte jej v dlouhodobém pronájmu/výpůjčce/užívání, nebo v soukromém vlastnictví, a na které budete čerpat dotaci.

POČET VYKÁZANÝCH SPORTOVCŮ SE STÁVÁ ZÁVAZNÝM UKAZATELEM!!! – TO, ŽE SPLŇUJETE TUTO PODMÍNKU, PROKÁŽE POČET VAŠICH EVIDOVANÝCH SPORTOVCŮ KE DNI 31. 12. 2022 – K TOMU DATU BUDE MUSET BÝT POČET SPORTOVCŮ VE VÝŠI ALESPOŇ 85% CELKOVÉHO POČTU VÁMI VYKÁZANÝCH SPORTOVCŮ V TÉTO ŽÁDOSTI. – zjednodušeně, pokud vám počet sportovců, na které nyní žádáte dotaci, klesne o více než 15% k 31. 12. 2022, pak vám bude dotace dodatečně krácena.

#### Nezapomeňte všechny změny ukládat!

Důležité doporučení: žádost o dotaci si založte dle níže uvedeného návodu, doplňujte, provádějte změny. Vše průběžně ukládejte. S FINÁLNÍM ODESLÁNÍM žádosti prosím nespěchejte pro případ, že by v průběhu podávání žádostí ještě došlo k nějakým změnám. Žádosti lze podávat až do 30.11.2021.

# Samotné PODÁNÍ ŽÁDOSTI

Žádost se podává přes rejstřík sportu kliknutím na Sportovní organizace:

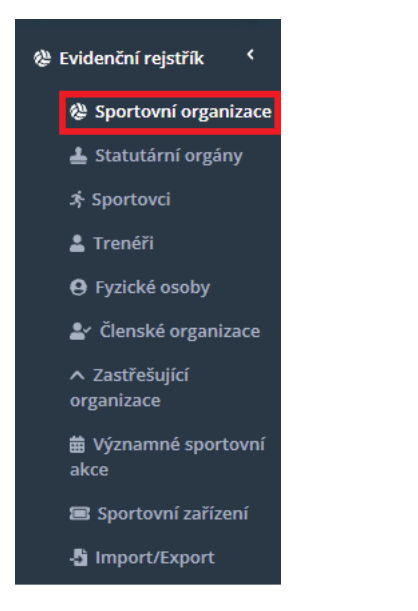

Dále klik na podání/aktualizace žádosti o dotaci vpravo nahoře:

| Sportov | ní organizace |                                                    |
|---------|---------------|----------------------------------------------------|
| 0       |               | Podáni/aktuelizace žádosti e dotaci Moje žádosti   |
| •       | IČO           | Název                                              |
|         | B:            | D:                                                 |
| 1       | 67774385      | SH ČMS - Sbor dobrovolných hasičů Praha - Řeporyje |
| 10 20   | 50            | Strana 1 ze 1 (1 položek) < 1 >                    |

Vyberte přes šipku vpravo program Můj klub 2022 a potvrďte.

Zobrazí se vám přehled vašich sportovců v rejstříku. Zkontrolujte, že se správně přepsala četnost tréninku a účast na min. 6 soutěžích za posledních 36 měsíců a **označte v levém sloupci všechny sportovce** (stačí zatrhnout pole VŠE, vlevo nahoře), viz. obr:

| Podání/aktualizace žádosti o dotaci |                                                                                                    |           |    |            |              |                |       |                |                     |                     |  |
|-------------------------------------|----------------------------------------------------------------------------------------------------|-----------|----|------------|--------------|----------------|-------|----------------|---------------------|---------------------|--|
| Seznam výzev                        | Seznam výzev                                                                                                |           |    |            |              |                |       |                |                     |                     |  |
| NSA22 - MK - Můj k                  | NSA22 - MK - Můj klub 22 🗸 🗸 🗸 🗸 🗸 🗸 🗸 🗸 🗸 🗸                                                                |           |    |            |              |                |       |                |                     |                     |  |
| Počet vybraných záznan              | Počet vybraných záznamů Počet vybraných záznamů s přidělenou kategorií Počet vybraných sportovců pro dotaci |           |    |            |              |                |       |                | i                   |                     |  |
| 61                                  | 61                                                                                                    |           |    | 42         |              |                | 42    | 42             |                     |                     |  |
|                                     | Jméno †3                                                                                                    | Příjmení  | †2 | <b>†</b> 1 | Rok narození | Druh sportu    | Počet | t tréninkových | Zúčastnil(a) se min | Přidělená kategorie |  |
| (Vše) 🗸                             | 50 c                                                                                                    | 88¢       |    | =          |              | 53:            | =     |                | (Vše) 🔹             | BBc                 |  |
| $\checkmark$                        | Anita                                                                                                    | Jirasová  |    |            | 2002         | hasičský sport |       |                |                     | neurčeno            |  |
| $\checkmark$                        | Alex                                                                                                    | Vanclová  |    |            | 2002         | hasičský sport |       |                |                     | neurčeno            |  |
| $\checkmark$                        | Aneta                                                                                                    | Šimáčková |    |            | 2003         | hasičský sport |       |                |                     | neurčeno            |  |
| $\checkmark$                        | Dominik                                                                                                    | Brož      |    |            | 2004         | hasičský sport |       |                |                     | neurčeno            |  |
| $\checkmark$                        | Luboš                                                                                                    | Kapek     |    |            | 2004         | hasičský sport |       |                |                     | neurčeno            |  |

| Přepočítat kategorie |              |          |            |      |                |  |  |
|----------------------|--------------|----------|------------|------|----------------|--|--|
| 20 50 100            |              |          |            |      |                |  |  |
|                      | $\checkmark$ | Dominik  | Přikryl    | 2012 | hasičský sport |  |  |
|                      | $\checkmark$ | Samuel   | Prýca      | 2012 | hasičský sport |  |  |
|                      | $\checkmark$ | Benjamin | Hošek      | 2012 | hasičský sport |  |  |
|                      | $\checkmark$ | Max      | Bělohlávek | 2012 | hasičský sport |  |  |
|                      | ~            | Josefína | Šebestová  | 2011 | hasičský sport |  |  |
|                      |              |          |            |      |                |  |  |

Nyní se posuňte na stránce dolů a klikněte na přepočítat kategorie:

V posledním sloupečku nyní uvidíte, do kterých kategorií se Vám jednotliví sportovci zařadili.

|                                            | vojecci | 5105000 | 2010 | палоку эрот    |              |                 | (N)_) |
|--------------------------------------------|---------|---------|------|----------------|--------------|-----------------|-------|
| $\checkmark$                               | Vilém   | Svoboda | 2016 | hasičský sport | 1            | $\checkmark$    | K1_1  |
| $\checkmark$                               | Elena   | Šulcová | 2016 | hasičský sport | 1            |                 | K1_1  |
| $\checkmark$                               | Laura   | Šulcová | 2018 | hasičský sport | 1            |                 | K1_1  |
| 20 50 100 Strana 1 ze 1 (46 položek) < 1 > |         |         |      |                |              |                 |       |
| Přepočítat kategorie                       |         |         |      |                | Odeslat/aktu | alizovat žádost |       |
|                                            |         |         |      |                |              |                 |       |

Nyní klikněte na Odeslat/aktualizovat žádost. Pokud máte vše v pořádku, systém vás přesměruje na: JEDNOTNÝ DOTAČNÍ SYSTÉM Ministerstva financí, kde o dotaci teprve zažádáte. Pokud vám systém generuje chybu, musíte zpět do rejstříku sportu a chybu odstranit.

### V tento okamžik je vaše žádost založená.

Nyní můžeme pracovat na úpravách. Nezapomínejte průběžně ukládat! Viz. zelené pole na obr. níže.

Upozorňujeme, že jednotný dotační portál podporuje pouze nejnovější prohlížeče. V některých starších prohlížečich nemusí fungovat správně (např. Internet Explorer 11 a nižší). Oblasti podpory 🗷 Přílohy Žádost 📶 Účel podpory, dopl. otázky 🔳 Seznam sportovců 67774385 - SH ČMS - Sbor dobrovolných hasičů Praha - Řeporyje č.01 Název projektu 0 \$ Výše dotace NSA22 - MK - Můl klub 22 τνο ννστία Náhled žádosti Odeslání žádosti Účel, na který chce žadatel o dotaci žádané prostředky použít LUIožit rozpracovano Účel 0 O Kontrola žádosti Lhůta, v níž má být tohoto účelu dosaženo dd.mm.rrrr **•** 

67774385 - SH ČMS - Sbor dobrovolných hasičů Praha - Řeporyje č.01

Zajímá nás sloupec vpravo nad zeleným polem pro uložení.

Postupně si projdeme všechny požadované údaje:

#### Identifikace osob:

Do Účelu vložte následující text:

Účelem této žádosti je podpora sportovních aktivit dětí a mládeže ve věku 3 - 20 let, zabezpečení sportovní, tělovýchovné a organizační funkce našeho sportovního oddílu v oblasti hasičského sportu. Jedná se nejen o zajištění pravidelných tréninků, soustředění i účasti na oficiálních soutěžích organizovaných naším sportovním svazem, ale i o zabezpečení sportovního vybavení, výstroje, výzbroje, tréninkových pomůcek či překážek.

Účelem je také zajištění provozu a údržby našeho sportovního zařízení, které máme ve vlastnictví dlouhodobém nájmu od obce xxx/výpujčce/užívání... – TUTO VĚTU VKLÁDEJTE, <u>POUZE</u> POKUD VYUŽÍVÁTE SPORTOVNÍ ZAŘÍZENÍ, KTERÉ MÁTE V DLOUHODOBÉM PRONÁJMU/VÝPŮJČCE/UŽÍVÁNÍ, NEBO V SOUKROMÉM VLASTNICTVÍ A UPRAVTE PODLE SKUTEČNOSTI!!!

Lhůta, v níž má být tohoto účelu dosaženo – 31. 12. 2022

#### Oblasti podpory:

Export údajů se provede automaticky z rejstříku sportu

#### <u> Přílohy:</u>

Povinné přílohy jsou příloha č. 01, 03, 06, 08 a Potvrzení o bezdlužnosti (č. 04/05 – není tučně označená, protože si můžete vybrat, zda bezdlužnost čestně prohlásíte, nebo zda doložíte bezdlužnost potvrzením od příslušných orgánů státní správy).

Pokud vlastníte, nebo si pronajímáte sportovní zařízení, vložte dokument dokládající tuto skutečnost do přílohy č. 07.

#### Doporučujeme zažádat alespoň o potvrzení bezdlužnosti na finanční úřad.

Jak získat jednotlivé přílohy naleznete na konci tohoto manuálu.

Přílohy nemusí být úředně ověřené.

#### Účel podpory, doplňující otázky

- **3.** odpověď vztahujte k oblasti sportu
- 4. sportovní svaz zadejte IČ SH ČMS 00442739
- 5. odpovědi jsou na vás, záleží, jaké máte zkušenosti o spolupráci s SH ČMS
- 6. zastřešující sportovní organizace je Sdružení sportovních svazů ČR IČ 00174262
- 7. zde doporučuji uvést spolupráci, která reálně probíhá mezi SSS a SH ČMS:
- odborný servis
- právní servis
- dotační poradenství
- školení trenérů a rozhodčích

**8.** pokud uvedete v obou případech 0, pak v otázce č. **9.** zaškrtněte obě políčka. Z toho bude vyplívat, že se nuly vztahují k oběma variantám.

#### Seznam sportovců

Export údajů se provede automaticky z rejstříku sportu (kdybyste registraci sportovců upravovali, i v průběhu podávání žádosti nemusíte mít strach, vaše úprava se z rejstříku přepíše do žádosti při každém dalším přihlášení do žádosti)

Výše dotace – automatický výpočet

Náhled žádosti – zde uvidíte, jak vaše vyplněná žádost vypadá

Toto je vše.

Žádost v žádném případě neodesílejte, jen stále ukládejte a nechte rozpracovanou!!!

Odeslání provedete později, až bude jasné, že NSA již neoznámí žádné změny, jak tomu bylo u MŠMT v minulosti.

Na tuto dotaci je alokovaná přesná částka, není to tak, kdo podá dříve, dostane více. Pokud by částka byla nedostačující, bude se krátit plošně, všem, úpravou koeficientů v jednotlivých kategoriích.

Vytisknutou a podepsanou žádost zašlete:

a) datovou schránkou Vašeho SDH na adresu Národní sportovní agentury (vnadiz2),

b) doporučeně poštou na adresu: Národní sportovní agentura, Českomoravská 2420/15, 190 00 Praha 9 – **podpisy musí být úředně ověřeny** 

c) e-mailem – pokud disponujete platným, kvalifikovaným elektronickým podpisem

Datová zpráva, obálky, případně e-mail musí být vždy označeny číslem žádosti!

Důležité sdělení od NSA: Neobracejte se prosím se svými dotazy přímo na NSA. V této chvíli bohužel není v silách zaměstnanců NSA odpovídat na vaše individuální dotazy. Dotazy budou vypořádány s odpovědnými osobami zastřešujících sportovních organizací nebo národních svazů.

Pokusím se tedy všechny vaše dotazy, na které společně nenajdeme odpověď, tlumočit na NSA.

#### Kontakt za SH ČMS: Lucie Šulcová, 724 319 248, sulcova@dh.cz

Podání žádosti o dotaci v programu Můj klub je bezesporu administrativní i technický úkon, který není pro naši činnost zcela běžný a do určité míry je pro SDH zatěžující. Věřím však, že finanční zabezpečení sportovní činnosti mladých hasičů i v následujícím roce, je právě v této době ten zásadní motivační faktor, který nám všem pomůže to společně zvládnout a nastavit pro sportovní přípravu hasičské mládeže co nejoptimálnější a nejbezpečnější podmínky. Děkuji vám za vaši snahu i trpělivost.

Neváhejte mě kontaktovat, kdykoliv budete potřebovat po – ne.

Lucie Šulcová

# Jak získat povinné přílohy do žádosti

#### Potvrzení o vedení účtu

Máte dvě možnost:

- a) Doložit naskenovanou smlouvu o založení účtu
- b) Vložit výpis z účtu, který musí obsahovat identifikační údaje Vašeho SDH: IČ, název pobočného spolu, číslo účtu. Pokud výpis z účtu tyto náležitosti neobsahujte, obraťte se na vaši banku a vyžádejte si Potvrzení o vedení účtu.

#### <u>Plná moc</u>

Vyplňujete, pokud bude s NSA komunikovat jiná osoba, než statutární orgán.

Formulář je ke stažení na webu NSA: https://agenturasport.cz/muj-klub-2022/

#### Výpis z evidence skutečných majitelů

Jedná se o novou zákonnou povinnost! Je třeba dokládat ÚPLNÝ výpis z evidence skutečných majitelů.

Máte opět dvě možnosti:

- a) Jednodušší, rychlejší způsob, který je zdarma přes datovou schránku
- 1) Na stránkách evidence skutečných majitelů <u>https://esm.justice.cz/ias/issm/rejstrik</u> zakliknout "Přihlásit"

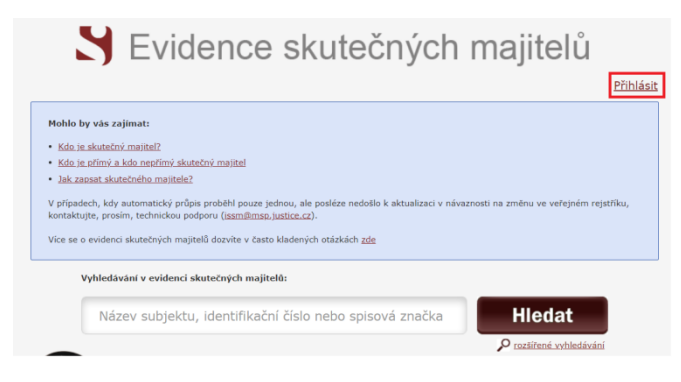

2) Po zadání 1. kroku Vás stránka přesměruje na výběr přihlášení -> přihlášení můžete provést prostřednictvím datové schránky:

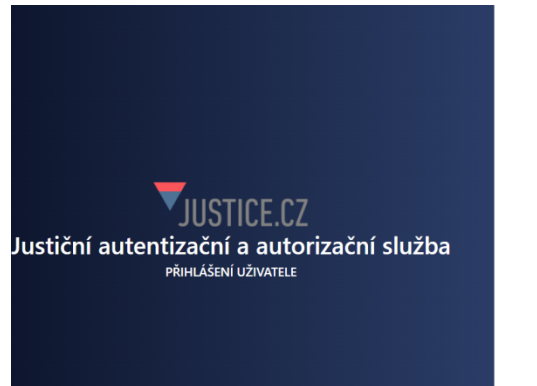

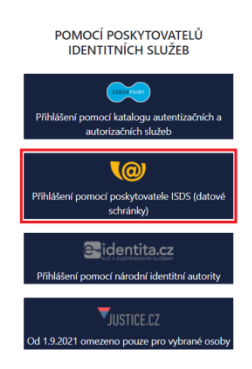

3) Následně zvolíte typ přihlášení – nejčastější "Přihlášení jménem a heslem"

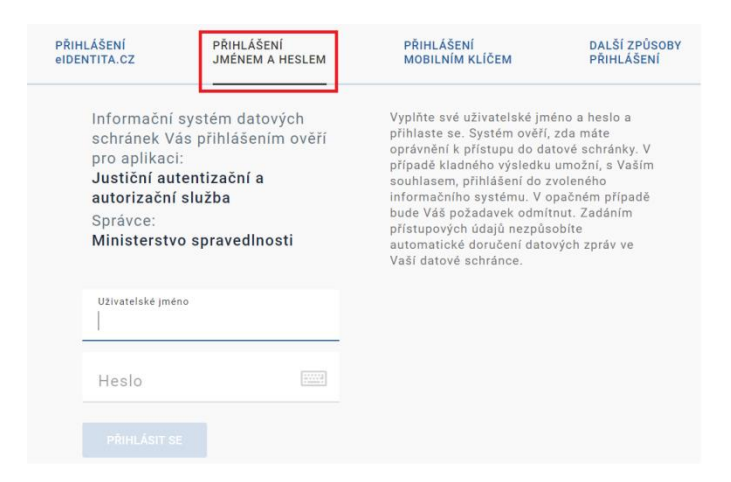

4) Po přihlášení budete vyzváni k Souhlasu s předáním informací, kde je třeba zadat "ANO"

| SOUHLAS S PŘEDÁNÍM INFORMACÍ |                                                                                            |  |  |
|------------------------------|--------------------------------------------------------------------------------------------|--|--|
|                              |                                                                                            |  |  |
| Souhlasím s předáni          | m informace o datové schránce a uživateli.                                                 |  |  |
|                              |                                                                                            |  |  |
| Pro potřeby subjektu         | : Ministerstvo spravedlnosti , a jeho aplikace: Justični autentizačni a autorizačni služba |  |  |
| ZOBRAZIT DETAILY 🗸           | 7                                                                                          |  |  |
|                              |                                                                                            |  |  |
|                              |                                                                                            |  |  |
|                              |                                                                                            |  |  |
| NE                           | ΑΝΟ                                                                                        |  |  |
|                              |                                                                                            |  |  |

5) Po potvrzení Souhlasu s předáním informací, budete přesměrování zpět na hlavní stránku Evidence skutečných majitelů, kde v poli vyhledávání bude předvyplněno IČO Vašeho sboru

| vyniedavani v evidenci skutecných majitelu: |                         |
|---------------------------------------------|-------------------------|
| 67774385                                    | Hledat                  |
|                                             | P rozšířené vyhledávání |

→ po potvrzení "Hledat" Vám prohlížeč zobrazí Váš pobočný spolek s jeho zapsaným skutečným majitelem

→ Nyní je třeba kliknout na Úplný výpis! A máte hotovo.

| Jméno:                | LUCIE ŠULCOVÁ                                      |                                                | Angažmá:    | přímý skutečný majitel |
|-----------------------|----------------------------------------------------|------------------------------------------------|-------------|------------------------|
| Název subjektu:       | SH ČMS - Sbor dobrovolných hasičů Praha - Řeporyje |                                                | IČO:        | 677 74 385             |
| Spisová značka:       | L 36037 vedená u Městského soudu v Praze           |                                                | Den zápisu: | 1. ledna 2014          |
| <u>Výpis platných</u> | <u>Úplný výpis</u>                                 | <u>Částečný výpis platných</u><br><u>údajů</u> |             |                        |

- b) Pokud nemáte datovou schránku je nutné podat písemnou žádost k Městskému soudu v Praze, Slezská 9, 120 00 Praha 2
- → žádost musí být podepsána statutárním zástupcem, stačí prostý podpis bez ověření

→ žádost musí být podána buď osobně na podatelnu rejstříkového soudu či zaslána poštou (v tomto případě rozhodně doporučenou poštou)

→ na vyřízení žádosti má rejstříkový soud zákonnou 30denní lhůtu

→ vyhotovení úplného výpisu je zpoplatněno, a to 70 Kč/ 1 strana (1 statutární zástupce = 1 strana, pro příklad – Sdružení sportovních svazů České republiky má 5 statutárních zástupců – výpis obsahuje 2 strany)

→ pro urychlení celé procedury bylo rejstříkovým soudem doporučeno již přímo k písemné žádosti připojit kolky v příslušné částce (pokud si nejste jisti, zda bude výpis obsahovat 1 či více stran, pak raději zaplaťte o stránku více, neboť v případě přeplatku Vám bude soudem vrácen!)

→ vzor žádosti naleznete na další straně - doplňte všechny potřebné údaje, podepište statutárním zástupcem, vylepte kolky a výše uvedenými způsoby zažádejte (podatelna, pošta)

→ DŮRAZNĚ DOPORUČUJEME NEOTÁLET, VÝPIS JE NUTNÉ PŘILOŽIT K ŽÁDOSTI V TERMÍNU NEJPOZDĚJI DO 30. 11. 2021

#### Městskému soudu v Praze

V ..... dne .....

### ŽÁDOST O ZASLÁNÍ "ÚPLNÉHO VÝPISU Z EVIDENCE SKUTEČNÝCH MAJITELŮ"

### ŽADATEL:

| Název spolku               |                            |                                |
|----------------------------|----------------------------|--------------------------------|
| IČO spolku                 |                            |                                |
| Sídlo spolku               |                            |                                |
| Statutární zástupce spolku |                            | (jméno, příjmení, rodné číslo) |
|                            | (adresa trvalého bydliště) |                                |

Žádáme tímto o zaslání "úplného výpisu platných údajů" z evidence skutečných majitelů, vedené Městským soudem v Praze.

Úplný výpis je povinnou přílohou žádosti o poskytnutí státní dotace s termínem odevzdání žádosti nejpozději do 30. listopadu 2021. Z toho důvodu žádáme o zkrácení 30denní zákonné lhůty pro vyřízení žádosti. Současně přikládáme kolek ve výši .......... Kč.

Děkujeme za včasné vyřízení!

S pozdravem

.....

Jméno, příjmení, funkce

Místo pro vylepení kolků:

#### Doložení bezdlužnosti

Jak již bylo zmíněno, je na vás, zda bezdlužnost čestně prohlásíte, nebo zda doložíte bezdlužnost potvrzením od příslušných orgánů státní správy).

Doložení je tedy možné dvěma způsoby:

- a) <u>Formou potvrzení</u> od jednotlivých orgánů státní správy FÚ, celní správy, zdravotní pojišťovna, správa sociálního zabezpečení nebo
- b) <u>Formou čestného prohlášení</u> formulář ke stažení na <u>https://agenturasport.cz/muj-klub-</u> 2022/

Můžete si vybrat jeden z výše uvedených způsobů, můžete oba způsoby také nakombinovat a doložit např. pouze potvrzení od finančního úřadu a ostatní formou čestného prohlášení. Z důvodu opatrnosti doporučujeme potvrzení od finančního úřadu doložit. Jen upozorňujeme, že pokud čestně prohlásíte skutečnost, která není pravdivá a tato skutečnost se prokáže, budou následovat právní důsledky.

#### Jak získat potvrzení o bezdlužnosti u finančního úřadu:

Otevřete si Obecnou písemnost určenou pro podání orgánům FS ČR: <u>https://adisspr.mfcr.cz/adistc/adis/idpr\_epo/epo2/form/form\_uvod.faces?pisemnost=DADPIS</u> - Finanční správa nemá formulář určený pouze pro zjištění bezdlužnosti.

#### Proklikněte Záhlaví:

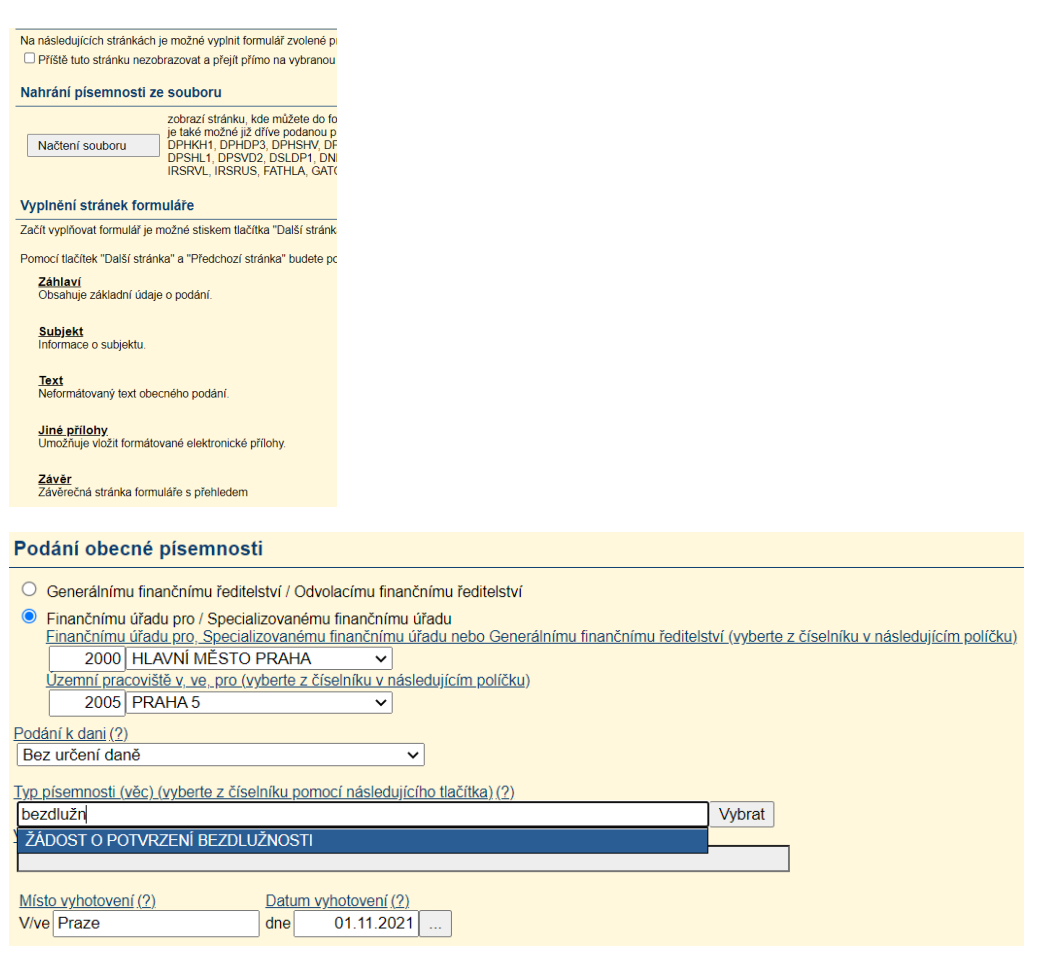

→Vyberte příslušný finanční úřad

→Podání k dani – bez určení daně

→Typ písemnosti – začněte psát bezdlužnost a Žádost o potvrzení bezdlužnosti se sama nabídne, vyberte ji

→Věc – propíše se automaticky

Vpravo klikněte na Subjekt:

| Stránky                                     |                                                                                               |
|---------------------------------------------|-----------------------------------------------------------------------------------------------|
| Úvod                                        |                                                                                               |
| ▶ Záhlaví                                   |                                                                                               |
| Subjekt                                     |                                                                                               |
| Text                                        |                                                                                               |
| Jiné přílohy                                |                                                                                               |
| Závěr                                       |                                                                                               |
|                                             |                                                                                               |
| Informace o subjektu                        |                                                                                               |
|                                             |                                                                                               |
| Identifikasa dağayába aybis                 |                                                                                               |
|                                             | x.u                                                                                           |
| <u>Daňové identifikační číslo (DIČ - po</u> | uze číselná část) (?) Rodné číslo (identifikační číslo) (?)                                   |
| CZ                                          | 67774385 IC                                                                                   |
| Typ daňového subjektu (?)                   |                                                                                               |
| P - Pravnicka osoba V                       |                                                                                               |
| Obchodni jmeno pravnické osoby (?           | <u>Dodatek obchodnino jmena (2)</u>                                                           |
| hasičů Praha - Řeporyje                     |                                                                                               |
| Podle spolkového reistříku                  |                                                                                               |
|                                             |                                                                                               |
| 13 Sídlo právnické osoby/ac                 | iresa místa pobytu fyzické osoby podle § 13 odst. 1 daňového řádu                             |
| Ulice (nebo část obce) (?)                  | Číslo popisné (?) Číslo orientační (?)                                                        |
| Hasičů                                      | 1081 3a                                                                                       |
| Obec (vyberte z číselníku pomocí n          | <u>ásledujícího tlačítka) (?)</u> PSČ (vyberte z číselníku pomocí následujícího tlačítka) (?) |
| Praha 5                                     | Vybrat 15500 Vybrat                                                                           |
| Stát (vyberte z číselníku v následují       | <u>cím políčku) (?)</u>                                                                       |
| CZ ČESKÁ REPUBLIKA                          | <b>v</b>                                                                                      |
|                                             |                                                                                               |
| Kontoktní informaca                         |                                                                                               |
|                                             |                                                                                               |
| Telefon (?)                                 |                                                                                               |
| 724319248                                   |                                                                                               |

→ Sjeďte po stránce dolů – Bankovní údaje vyplňovat nemusíte, ani Údaje o podepisující osobě. Vyplňte Fyzickou osobu oprávněnou k podpisu a Sestavil

| Fyzická osoba oprávněná k podpisu (je-li daňový subjekt či podepisující osoba právnickou osobou)<br>s uvedením vztahu k právnické osobě (např. jednatel. pověřený pracovník atd.) |                        |  |  |
|----------------------------------------------------------------------------------------------------|------------------------|--|--|
| Příjmení (2)<br>Sulcová<br>Vztah k právnické osobě. (2)<br>Statutární orgán                                                                                                    | Jméno (a) (?)<br>Lucie |  |  |
| Sestavil                                                                                                    |                        |  |  |
| Příjmení (2)           Šulcová           Titul (2)           Ing.           Telefon (2)                                                                                           | Jméno (?)<br>Lucie     |  |  |

#### Vpravo klikněte na **Text**

| Stránky      | r |
|--------------|---|
| Úvod         |   |
| Záhlaví      |   |
| Subjekt      |   |
| Text         |   |
| Jiné přílohy |   |
| Závěr        |   |

→Vložte následující: Žádáme o vystavení Potvrzení o bezdlužnosti pro účely poskytnutí státní dotace s termínem odevzdání žádost nejpozději do 30. 11. 2021.

→Jiné přílohy nepřikládejte

Vpravo klikněte na Závěr

| Stránky      |  |
|--------------|--|
| Úvod         |  |
| Záhlaví      |  |
| Subjekt      |  |
| Text         |  |
| Jiné přílohy |  |
| ▶ Závĕr      |  |

Klikněte na Odeslání písemnosti:

| Závěrečná stránka vyplnění formuláře                                                                                                    |  |  |  |
|----------------------------------------------------------------------------------------------------|--|--|--|
| Chyby v písemnosti                                                                                                    |  |  |  |
| Úspěšně jste prošli vyplněním položek formuláře. Výsledná písemnost je bez chyb a je možné ji podat na příslušný úřad.                                                                                                    |  |  |  |
| Uložení písemnosti před odesláním                                                                                                    |  |  |  |
| Uložení prac. souboru zobrazí stránku, kde můžete soubor před vlastním odesláním uložit na lokální disk svého počítače nebo do daňové informační schránky. Ulože upravovat.                                                                                          |  |  |  |
| Kontrola úplného opisu                                                                                                    |  |  |  |
| Úplný opis k tisku spustí stránku pro práci s úplným opisem ve formátu PDF. Úplný opis je zobrazení písemnosti ve tvaru stanoveném Generálním finančním ředi do tiskového formuláře GFR, Vy si zde úplný opis zobrazíte nebo uložíte na lokální disk svého počítače. |  |  |  |
| Uložení písemnosti k odeslání do Datové schránky                                                                                                    |  |  |  |
| Uložení k odeslání do Datové schránky uloží zkontrolovaný XML soubor písemnosti na lokální disk, pro jeho následné odeslání do Datové schránky                                                                                                    |  |  |  |
| Odeslání písemnosti (podání)                                                                                                    |  |  |  |
| Odeslání písemnosti zobrazí stránku, která Vás provede odesláním písemnosti. Na stránce je dále možné zvolit certifikát, kterým budete písemnost podepisovat.                                                                                                    |  |  |  |

Dále klikněte na Ověření identity přihlášením do datové schránky (Pokud nemáte datovou schránku, v předchozím kroku klikněte na Úplný opis k tisku, žádost vytiskněte a doručte ji na odpovídající finanční úřad.)

| Odeslání písemnosti                                                                                                    |       |  |  |
|----------------------------------------------------------------------------------------------------|-------|--|--|
| Elektronický podpis podání                                                                                                    | Podat |  |  |
| Pokud v procesu odeslání je použita volba "Nepodepisovat podání", bude nutné následně doručit tiskopis zobrazený po podání.                                                                                                    | Zpēt  |  |  |
| 🔿 Nepodepisovat podání - při použili volty "Nepodepisovat podání" je nutně následně doružiť na FÚ potrzení, např. tzv. E-tistopis zdárzami po odeslální podání.                                                                                                    |       |  |  |
| Ověření identity přihlašením do datové schránky                                                                                                    |       |  |  |
| Podepsat v ePodpisFS pomoci kvalifikovaného certifikátu - <u>Vice o ePodpisFS</u> Pro elestonické podepsání pomoci ePodpisFS e notně mít aplikaci ePodpisFS raanstativnému.                                                                                                    |       |  |  |
| Ostatní údaje podání                                                                                                    |       |  |  |
| Pro možnost získání informací o průběhu zpracování uvedte e-mailovou adresu.                                                                                                    |       |  |  |
| E-mail [lucie sulcova@dt]cz                                                                                                    |       |  |  |
| Pro garantované zjištění stavu podání doporučujeme využit službu <b>Zjištění stavu podání</b> v aplikaci Elektronická podání pro Finanční správu. Stav podání lze zjistit <b>pomoci:</b><br>- Podaciho čísla<br>- Scuboru s pokrzením P7S<br>Výše uvedené bude poskythulo po odeslání podání. |       |  |  |
| Podepisovaný obsah písemnosti (DADPIS-0067774385-20211101-102634.xml; 1,1 kB)                                                                                                    |       |  |  |

→ Po kliknutí na Podat, budete přesměrováni na portál Datové schránky, kam se přihlásíte. Nejjednodušší způsob je opět přihlášení pomocí jména a hesla.

| ystém datových<br>s přihlášením ověří<br>entizační a<br>služba<br>spravedlnosti | Vyplňte své uživatelské jm<br>přihlaste se. Systém ověří,<br>oprávnění k přístupu do de<br>případě kladného výsledku<br>souhlasem, přihlášení do z<br>informačního systému. V c<br>bude Váš požadavek odmí<br>přístupových údajů nezpůx<br>automatické doručení dat<br>Vaší datové schránce. | éno a heslo a<br>zda máte<br>tové schránky. V<br>umožní, s Vaším<br>voleného<br>pačném případě<br>nut. Zadáním<br>obíte<br>vých zpráv ve |
|---------------------------------------------------------------------------------|----------------------------------------------------------------------------------------------------|----------------------------------------------------------------------------------------------------|
| ,                                                                               |                                                                                                    |                                                                                                    |
|                                                                                 |                                                                                                    |                                                                                                    |
|                                                                                 | ystém datových<br>s přihlášením ověří<br>entizační a<br>služba<br>spravedlnosti                                                                                                    | ystém datových<br>s přihlášením ověří<br>entizační a<br>služba<br>spravedlnosti                                                          |

#### →Po přihlášení klikněte na ANO:

| SOUHLAS S PŘEDÁNÍM INFORM | IACÍ                 |                                                                        |
|---------------------------|----------------------|------------------------------------------------------------------------|
| Souhlasím s předání       | m informace o datov  | ré schránce a uživateli.                                               |
| Pro potřeby subjektu      | n Generální finanční | ředitelství , a jeho aplikace: ADIS – automatizovaný informační systém |
| ZOBRAZIT DETAILY 🗸        |                      |                                                                        |
|                           |                      |                                                                        |
| []                        |                      |                                                                        |
| NE                        | ANO                  |                                                                        |

→ Následně budete přesměrováni na **Daňový portál**, kde se vám zobrazí oznámení o úspěšném podání žádosti

#### Potvrzení o podání písemnosti

#### Úspěšně jste odeslali podání prostřednictvím sítě Internet.

Zjistit stav zpracování podání je možné ve službě "STAV PODÁNÍ" daňového portálu načtením staženého potvrzení nebo zadáním podacího čísla a hesla (uvedené údaje si pečlivě uschovejte). V případě, že bylo podání odesláno z DIS+, je možné ověřit stav podání přímo v seznamu odeslaných podání v DIS+, na stránce Moje formuláře. Využití služby "STAV PODÁNÍ" není v tomto případě nutné. Podací číslo:

| Přístupové hesio:                                                                                                    |
|----------------------------------------------------------------------------------------------------|
| Potvrzení podání                                                                                                    |
| Vyzýváme Vás ke stažení a uložení souboru uvedeného pod tímto textem na základě ustanovení §73 odst. 3 zákona č. 280/2009 Sb., daňový řád, ve znění pozdějších předpisů, který potvrzuje, že bylo na společné technické zařízení bylo přijato podání, je potřeba v případě pochybnosti předložit správci daně tento soubor a nikoliv pouze jeho opis. |
| Uložit potvrzení Potvrzení podání                                                                                                    |
| Potrzení podání obsahuje kompletní vložený soubor tak, jak byl obdržen. V případě, že se jedná o Kontrolní hlášení DPH, tak obsahuje pouze část obdrženého souboru.<br>Z tohoto důvodu doporučujeme též uložit, pro případné následné využití, i odeslaný soubor ve tvaru XML/ZIP/P7S (viz níže).                                                     |
| Opisy podání                                                                                                    |

K podání můžete dále zobrazit (a následně vytisknout nebo uložit) opisy pomocí odkazů zde uvedených: Opis elektronického potvrzení DADPIS-0067774385-20211101-102634-1088261722-potvrzeni.pdf, 3,6 kB) Vyplněný formulář písemnosti (DADPIS-0067774385-20211101-102634.pdf)

→ Klikněte na tlačítko Opis elektronického potvrzení a uložte si doklad pro případ, že byste finančnímu úřadu chtěli později dokazovat, že jste dokument skutečně odeslali.

#### Potvrzení by vám měl finanční úřad vystavit bezodkladně.

#### Čestné prohlášení o identifikaci osob

Formulář ke stažení na https://agenturasport.cz/muj-klub-2022/

#### Rozpočet k žádost

Formulář ke stažení na https://agenturasport.cz/muj-klub-2022/